# Comment extraire le certificat public d'un certificat matériel ?

# Préambule

L'application Egide nécessite l'utilisation d'un certificat matériel pour s'authentifier.

Un certificat matériel contient deux éléments complémentaires : une clé privée et un certificat public. Le certificat public est l'élément à fournir à l'application Egide.

Cette documentation détaille la procédure de récupération du certificat public depuis un certificat matériel et s'applique aux navigateurs Microsoft Internet Explorer 9 ou Mozilla Firefox (version 24 minimum).

# Procédure

La procédure diffère selon le navigateur utilisé.

## **Microsoft Internet Explorer 9**

- S'assurer de la présence du certificat matériel sur le système.
- Ouvrir Internet Explorer.
- Ouvrir le menu paramètres (sous la flèche rouge sur la figure 1).
- Cliquer sur Options Internet (encadré en rouge sur la figure 1).

| Imprimer<br>Fichier<br>Zoom (100%)<br>Sécurité                                                                                   |  |
|----------------------------------------------------------------------------------------------------|--|
| Afficher les téléchargements<br>Gérer les modules complémentaires<br>Outils de développement F12<br>Atteindre les sites épinglés |  |
| Options Internet                                                                                                    |  |
| A propos de Internet Explorer                                                                                                    |  |

#### Figure 1 - Accéder aux Options Internet

• Cliquer sur l'onglet Contenu (encadré en rouge sur la figure 2).

| Sécurité Confide  | entialité Contenu Con                                                                                                    | nexions Programm                                                                                                    | es Avancé                                                                                                    |
|-------------------|----------------------------------------------------------------------------------------------------|----------------------------------------------------------------------------------------------------|----------------------------------------------------------------------------------------------------|
| e démarrage –     |                                                                                                    |                                                                                                    |                                                                                                    |
| Pour créer des    | onglets de page de déma                                                                                                    | arrage, entrez une a                                                                                                    | dresse pa <mark>r lig</mark> ne.                                                                                                    |
| http://portal.    | .corp.sopra/                                                                                                    |                                                                                                    | *<br>*                                                                                                    |
|                   | Page actuelle                                                                                                    | Par défaut                                                                                                    | Page vierge                                                                                                    |
| que de navigation |                                                                                                    | 2503                                                                                                    |                                                                                                    |
| Supprimer 11      | historique de navigation (                                                                                                    | en quittant le naviga                                                                                                    | Paramètres                                                                                                    |
| rches             |                                                                                                    | Supprinterm                                                                                                    | J [ raidined to ]                                                                                                    |
| Modifier les par  | amètres de recherche pa                                                                                                    | ar défaut.                                                                                                    | Paramètres                                                                                                    |
| s —               |                                                                                                    | 1 I. I.                                                                                                    | [ - 1; ]                                                                                                    |
| Modifier la pres  | entation des pages Web                                                                                                    | dans les onglets.                                                                                                    | Paramétres                                                                                                    |
| ence              |                                                                                                    |                                                                                                    |                                                                                                    |
|                   |                                                                                                    |                                                                                                    | 2 · · · · · · · · · · · · · · · · · · ·                                                                                                    |
|                   | e démarrage<br>Pour créer des<br>Pour créer des<br>http://portal<br>que de navigation<br>Supprimer les fi<br>enregistrés et l<br>Supprimer l'<br>rches<br>Modifier les par<br>s<br>Modifier la prés | e démarrage Pour créer des onglets de page de déma http://portal.corp.sopra/ Page actuelle que de navigation Supprimer les fichiers temporaires, l'hist enregistrés et les données de formulaire Supprimer l'historique de navigation crches Modifier les paramètres de recherche pa | e démarrage Pour créer des onglets de page de démarrage, entrez une a http://poital.corp.sopra/          Page actuelle       Par défaut         que de navigation       Page actuelle         Supprimer les fichiers temporaires, l'historique, les cookies, l'enregistrés et les données de formulaires Web.       Supprimer l'historique de navigation en quittant le naviga         Supprimer l'historique de navigation en quittant le naviga       Supprimer         rches       Modifier les paramètres de recherche par défaut.         Modifier la présentation des pages Web dans les onglets. |

#### Figure 2 - Options Internet

- Cliquer sur Certificats (encadré rouge sur la figure 3).
- Sélectionner le certificat correspondant à l'authentification à exporter, dans l'un des onglets (encadré vert sur la figure 3).
- Une fois le certificat sélectionné, cliquer sur Exporter (encadré bleu sur la figure 3).

| Options Internet ? 🔀                                                                                                    | Certificats                                                                                                    |
|----------------------------------------------------------------------------------------------------|----------------------------------------------------------------------------------------------------|
| Général Sécurité Confidentialité Contenu Connexions Programmes Avancé                                                                                                    | Rôle prévu : <a><br/> </a>                                                                                                    |
| Gestionnaire d'accès       Centrolidite l'égramètres         I de contrôle d'accès vous permet de contrôler le type de contenu Internet qui peut être visualisé sur cet ordinateur.         I de contrôle d'accès vous permet de contrôler le type de contenu Internet qui peut être visualisé sur cet ordinateur.         I de contrôle d'accès vous permet de contrôler le type de contenu Internet qui peut être visualisé sur cet ordinateur.         I de contrôle d'accès vous permet de contrôler le type de contenu Internet qui peut être visualisé sur cet ordinateur.         I diser d'état SSL         I diteurs         Saisie semi-automatique         I La saisie semi-automatique stocke les entrées précédentes sur des pages Web et suggère des correspondances. | Personnel     Autorités de certification intermédiaires     Autorités de certification intermédiaires       Délivré à     Délivré par     Expiration     Nom convivial                      |
| Flux et composants Web Slice       Paramètres         Les flux et les composants Web Slice offrent un contenu mis à jour à partir de sites Web, lisible dans Internet Explorer et dans d'autres programmes.       Paramètres                                                                                                    | Importer       Exporter       Supprimer       Avancé         Détails de certificat       Authentification du client       Affichage         En savoir plus sur les certificats       Fermer |
| OK Annuler Appliquer                                                                                                    |                                                                                                    |

Figure 3 - Onglet Contenu et fenêtre des certificats

• L'assistant d'exportation s'ouvre. Cliquer sur suivant (figure 4).

| Bienvenue !                                                                                                    |
|----------------------------------------------------------------------------------------------------|
| Cet Assistant vous aide à copier des certificats, des<br>listes de certificats de confiance et des listes de<br>révocation des certificats depuis le magasin de<br>certificats vers votre disque dur.                                                                                                    |
| Un certificat, émis par une autorité de certification, est<br>une confirmation de votre identité et contient des<br>informations utilisées pour protéger vos données ou<br>établir des connexions réseau sécurisées. Le magasin de<br>certificats est la zone système où les certificats sont<br>conservés.<br>Cliquez sur Suiverst pour continuer. |
|                                                                                                    |

#### Figure 4 - Assistant d'exportation (1)

• S'assurer que la case « Non, ne pas exporter la clé privée » est sélectionnée (encadré en rouge sur la figure 5) puis cliquer sur suivant.

| Vous pouvez choisir d'exporter la c                                                                                     | dé privée avec le certificat.                                              |
|----------------------------------------------------------------------------------------------------|----------------------------------------------------------------------------|
| Les dés privées sont protégées pa<br>avec le certificat, vous devrez enti                                               | n mot de passe. Pour pouvoir exporter la dé privée<br>rer un mot de passe. |
| Voulez-vous exporter la clé privée                                                                                      | avec le certificat ?                                                       |
| Oui, exporter la dé privée                                                                                              |                                                                            |
| Non, ne pas exporter la dé                                                                                              | privée                                                                     |
| Remarque : la dé privée associée e                                                                                      | est marquée comme non exportable. Seul le                                  |
| Remarque : la dé privée associée e<br>certificat peut être exporté.                                                     | est marquée comme non exportable. Seul le                                  |
| Remarque : la clé privée associée e<br>certificat peut être exporté.<br>1formations sur <u>l'exportation des clés (</u> | est marquée comme non exportable. Seul le                                  |

#### Figure 5 - Assistant d'exportation (2)

• Sélectionner « X.509 encodé en base 64 (.cer) » (encadré en rouge sur la figure 6) puis cliquer sur suivant.

| Forr | nat de fichier d'exportation<br>Les certificats peuvent être exportés sous plusieurs formats de fichier. |
|------|----------------------------------------------------------------------------------------------------|
| Séle | ctionnez le format à utiliser :                                                                          |
| 10   | 🔿 X.509 binaire encodé DER (.cer)                                                                        |
| Г    | X.509 encodé en base 64 (.cer)                                                                           |
|      | Standard de syntaxe de message de chiffrement - Certificats PKCS #7 (.p7b)                               |
|      | Inclure tous les certificats dans le chemin d'accès de certification si possible                         |
|      | Échange d'informations personnelles - PKCS #12 (.pfx)                                                    |
|      | 🗌 Inclure tous les certificats days le chemin d'accès de certification si possible                       |
|      | Supprimer la dé privée si l'exportation s'effectue correctement                                          |
|      | Exporter toutes les propriétés étendues                                                                  |
|      | Magasin de certificats sérialisés Microsoft (.sst)                                                       |
| Info | rmations sur les <u>formats de fichiers de certificats</u>                                               |
|      | (Defendent Output)                                                                                       |

#### Figure 6 - Assistant d'exportation (3)

• Sélectionner un dossier où sauvegarder le fichier en cliquant sur parcourir (encadré en rouge sur la figure 7), entrer un nom de fichier puis cliquer sur suivant.

| Fichier à exporter<br>Spécifiez le nom du fichier à e | voorter |           |   |
|-------------------------------------------------------|---------|-----------|---|
| opeanez le nom da nemer a e                           |         |           |   |
| Nom du fichier :                                      |         |           |   |
| certificat_public                                     |         | Parcourir |   |
|                                                       |         |           | 1 |
|                                                       |         |           |   |
|                                                       |         |           |   |
|                                                       |         |           |   |
|                                                       |         |           |   |
|                                                       |         |           |   |
|                                                       |         |           |   |
|                                                       |         |           |   |
|                                                       |         |           |   |
|                                                       |         |           |   |
|                                                       |         |           |   |

#### Figure 7 - Assistant d'exportation (4)

• Cliquer sur terminer (figure 8).

| Vous avez terminé l'exécut<br>certificat.<br>Vous avez spécifié les para<br>Nom du fichier<br>Exporter les clés<br>Indure tous les certificats<br>Format de fichier | ion de l'Assistant Exportation o<br>mètres suivants :<br>: dans le chemin d'accès de ce |
|----------------------------------------------------------------------------------------------------|-----------------------------------------------------------------------------------------|
| Vous avez spécifié les para<br>Nom du fichier<br>Exporter les dés<br>Indure tous les certificats<br>Format de fichier                                               | mètres suivants :<br>; dans le chemin d'accès de ce                                     |
| Nom du fichier<br>Exporter les dés<br>Indure tous les certificats<br>Format de fichier                                                                              | : dans le chemin d'accès de ce                                                          |
| Exporter les dés<br>Indure tous les certificats<br>Format de fichier                                                                                                | : dans le chemin d'accès de ce                                                          |
| Inclure tous les certificats<br>Format de fichier                                                                                                    | : dans le chemin d'accès de ce                                                          |
| Format de fichier                                                                                                    |                                                                                         |
| ۲. m                                                                                                    |                                                                                         |
| ۲. III III III III III III III III III I                                                                                                    |                                                                                         |
| ٠<br>•                                                                                                    | 1                                                                                       |
| ×                                                                                                    | K I                                                                                     |
|                                                                                                    |                                                                                         |
|                                                                                                    |                                                                                         |
|                                                                                                    |                                                                                         |
|                                                                                                    |                                                                                         |
|                                                                                                    |                                                                                         |
|                                                                                                    |                                                                                         |
|                                                                                                    |                                                                                         |

### Figure 8 - Assistant d'exportation (5)

- Ouvrir l'explorateur de fichier.
- Renommer le fichier « certificat\_public.cer » en « certificat\_public.crt ».
- Sur la fenêtre de confirmation qui s'ouvre, cliquer sur « Oui » (encadré en rouge sur la figure

| ٩١ |   |
|----|---|
| ~  | • |

| Renomm | ner                                                                            |  |  |  |  |  |
|--------|--------------------------------------------------------------------------------|--|--|--|--|--|
|        | Si vous modifiez l'extension d'un fichier, le fichier risque d'être inutilisab |  |  |  |  |  |
|        |                                                                                |  |  |  |  |  |

Figure 9 - Confirmation de renommage

## Mozilla Firefox (version 24 minimum)

- S'assurer de la connexion du certificat matériel sur l'ordinateur.
- Ouvrir Mozilla Firefox.
- Ouvrir le menu principal (sous la flèche rouge sur les figures 10 et 11)
- Cliquer sur Options (encadré en rouge sur les figures 10 et 11)

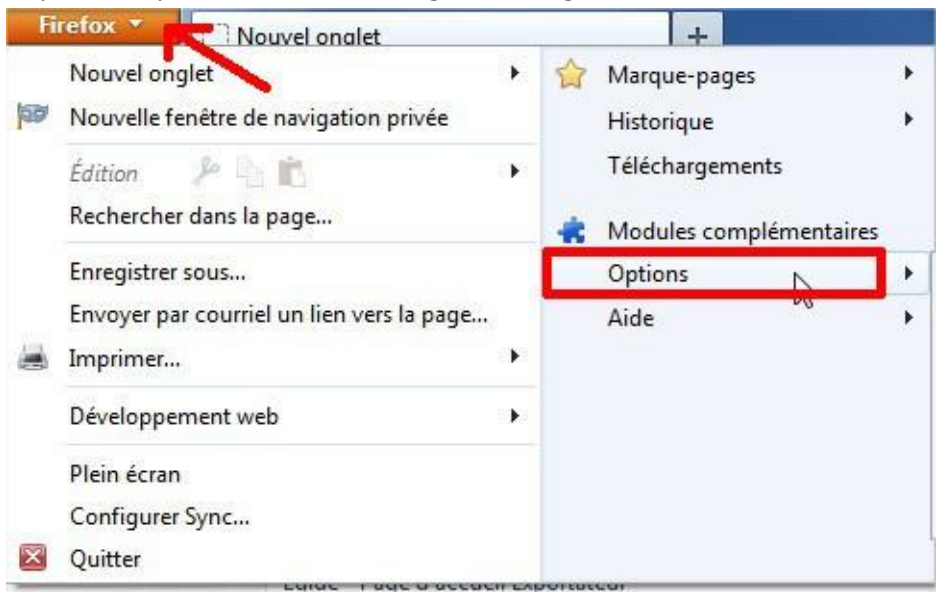

Figure 10 – Accéder aux options sur Firefox 24

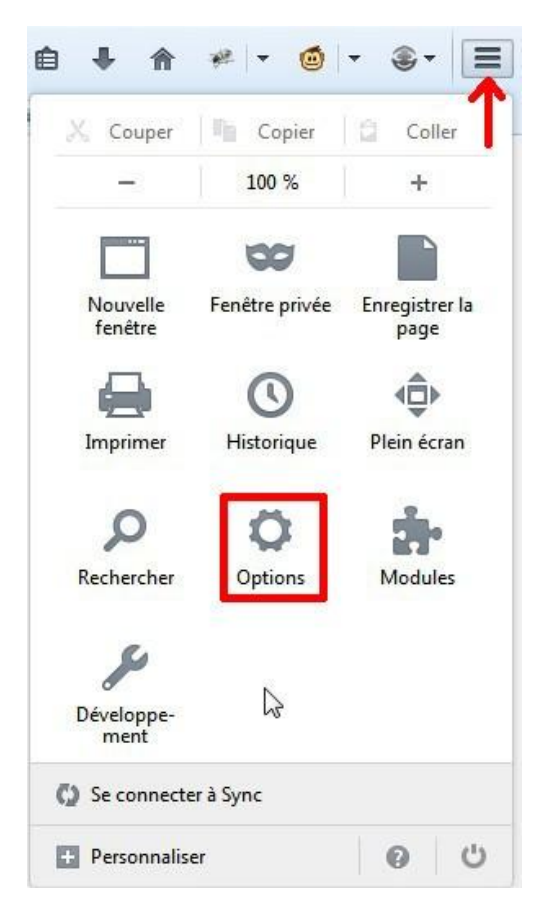

Figure 11 - Accéder aux options sur Firefox 29

- Cliquer sur l'onglet avancé (encadré jaune sur la figure 12).
- Cliquer sur l'onglet Certificats (encadré rouge sur la figure 12).
- Cliquer sur Afficher les certificats (encadré cyan sur la figure 12).
- Sélectionner le certificat privé correspondant à l'authentification dans l'un des onglets de la fenêtre Gestionnaire de Certificats (encadré vert sur la figure 12).
- Une fois le certificat sélectionné, cliquer sur Voir (encadré bleu sur la figure 12).

| Options                                                                                                    | Sestionnaire de certificats                                                                                                    | ~ |
|----------------------------------------------------------------------------------------------------|----------------------------------------------------------------------------------------------------|---|
| Options         Général Onglets Contenu Applications Vie privée Sécurité Sync Avancé         Sénéral Données collectées, Réseau Mises à jour Cettificats         Lorsqu'un serveur demande mon cettificat personnel :         • gn sélectionner un automatiquement • me demander à chaque fois         Affricher les cettificats         Yalidation         Dériphériques de sécurité | Gestionnaire de certificats      Gestionnaire de certificats      Vos certificats      Vos certificats      Vos certificats      Vos certificats      Vos certificats      Vos certificats      Vos certificat      Vos certificats      Vos certificat      Vos certificat      Vos ceri |   |
| OK Annuler Ajde                                                                                                    | OK<br>Rechercher<br>refox et vous souhaitez accéder à vos marque-pages, mots<br>us, depuis n'importe quel appareil ? Créez un compte Sync.                                                                                                    |   |

#### Figure 12 - Options et gestionnaire de certificats sous Firefox

- Cliquer sur l'onglet Détails (encadré en rouge sur la figure 13).
- Cliquer sur Exporter (encadré en bleu sur la figure 13).

Figure 13 - Détails d'un certificat sur Firefox

• Sélectionner un dossier où sauvegarder le fichier, entrer un nom de fichier, s'assurer d'avoir sélectionné le type Certificat X.509 (PEM) (\*.crt ; \*.pem) (encadré en rouge sur la figure 14) puis cliquer sur Enregistrer.

| Enregistrer le certificat dans un fichier |                         |                 |      |        |                            |   |
|-------------------------------------------|-------------------------|-----------------|------|--------|----------------------------|---|
| S → Bibliothèques > Documents >           |                         |                 |      |        | echercher dans : Documents | 0 |
| Organiser 👻                               | Nouveau dossier         |                 |      |        |                            | 0 |
| Nom                                       | <u>^</u>                | Modifié le      | Туре | Taille |                            |   |
|                                           |                         |                 |      |        |                            |   |
|                                           |                         |                 |      |        |                            |   |
|                                           |                         |                 |      |        |                            |   |
|                                           |                         |                 |      |        |                            |   |
|                                           |                         |                 |      |        |                            |   |
|                                           |                         |                 |      |        |                            |   |
|                                           |                         |                 |      |        |                            |   |
|                                           |                         |                 |      |        |                            |   |
| Nom du fichier                            | ; certificat_public.crt |                 |      |        |                            | + |
| Туре                                      | : Certificat X.509 (PEM | ) (*.crt;*.pem) |      |        |                            |   |
|                                           |                         |                 | 45   |        | nregistrer Appule          |   |
| Cacher les doss                           | lers                    |                 |      |        | Annule                     |   |